## Знакомство с изделием

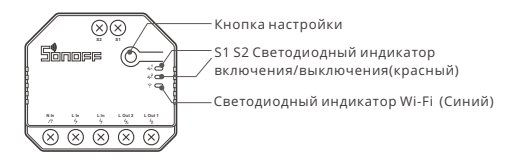

Вес устройства составляет менее 1 kg.

Рекомендуется устанавливать устройство на высоте менее 2 м.

## Функции

Данное устройство– это умный переключатель Wi-Fi на 2 группы, позволяющий дистанционно включать / выключать устройство, планировать его включение / выключение или делиться им с семьей для совместного управления.

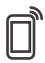

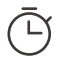

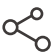

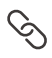

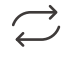

Управ. прилож.

Расписания

Доступ д/управл. См

Смарт-сюжеты С

Статус синхр.

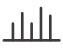

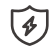

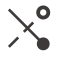

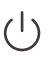

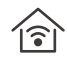

Мониторинг мощности (DUALR3)

Защита от перегрузки (DUALR3)

Регулировка

Режим включения

Управл. пров. сетью

# Инструкция по эксплуатации

### 1. Выключить

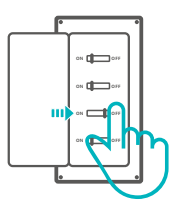

▲ Во избежание поражения электрическим током при установке и ремонте обращайтесь за консультациями к продавцу или квалифицированному специалисту! Не касайтесь переключателя во время использования.

### 2. Инструкции по проводке

#### Режим двигателя:

1 быстродействующий выключатель:

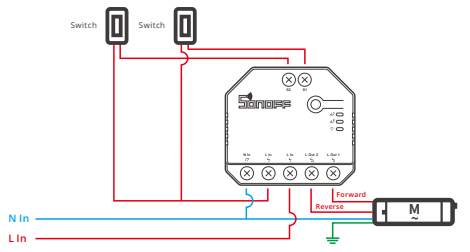

- Одключитесь к S1 или S2 для умного управления подключенными устройствами; подключитесь к S1 и S2 для двустороннего умного управления.
- Двойное реле быстродействующий выключатель/3-блоков клавишный выключатель:

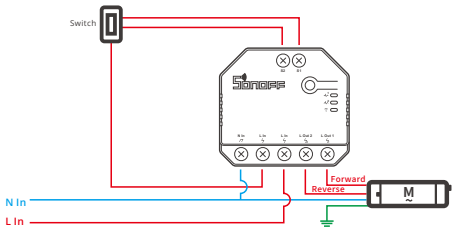

#### Инструкция по подключению светильника:

① Для того чтобы включить двойное реле управление, для S1 и S2 необходимо подключить кнопочный выключатель в импульсном режиме или кулисный выключатель в краевом режиме:

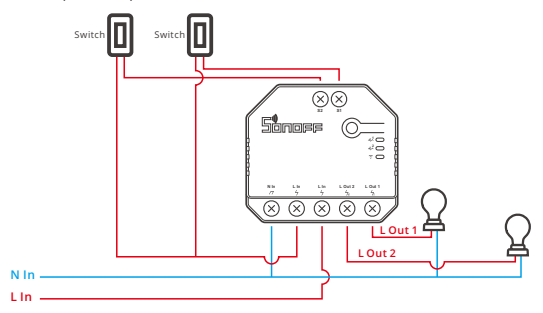

② Подключите выключатели SPDT в краевом режиме для достижения двойное двустороннее управление :

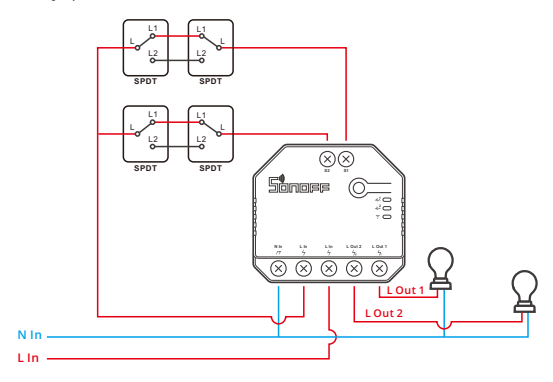

ЭПодключите датчики с сухим контактом в следующем режиме:

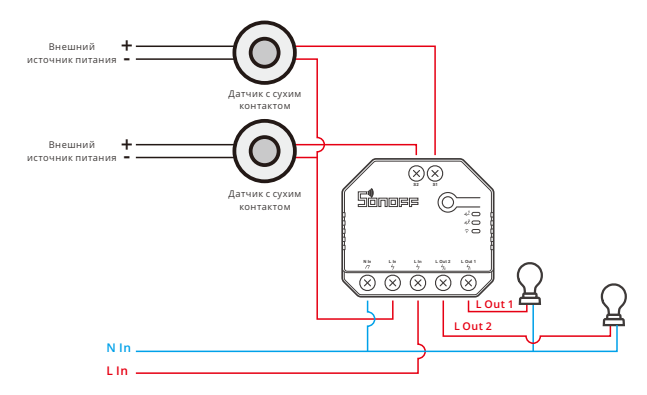

- Убедитесь, что провод нейтрали (ноль) и провод под напряжением (фаза) подключены.
- Если к S1/S2 не подключен физический выключатель света, то устройство по-прежнему исправно работает.
- Если S1/S2 подключен к физическому выключателю света, для выбора нормального использования необходим соответствующий рабочий режим в eWeLink APP.

#### 3. Скачать приложение

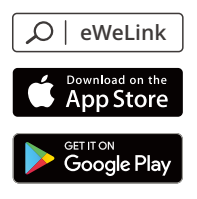

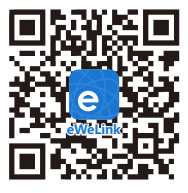

Android<sup>™</sup> & iOS

### 4. Включить

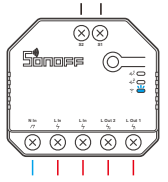

После первого включения устройство перейдет в режим сопряжения Bluetooth. светодиодный индикатор Wi-Fi начнет мигать в режиме «два раза коротко, один раз длинно».

Устройство выйдет из режим сопряжения Bluetooth, если сопряжение не будет выполнено в течение 3 минут. Если нужно войти снова, нажмите и удерживайте кнопку конфигурации 5 секунд, пока индикатор Wi-Fi не изменится по очереди на два коротких и одно длинное мигание, затем отпустите.

### 5. Добавить устройство

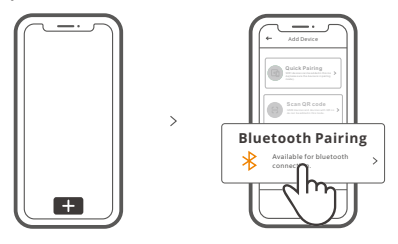

Коснитесь «+» и выберите «сопряжения Bluetooth», затем выполняйте действия после появления подсказки в приложении.

## Режим совместимого соединения

Если вход в режим сопряжения Bluetooth выполнить не удалось, для установки связи попробуйте «Режим совместимого соединения».

Выполняйте долгое нажатие кнопки настройки на протяжении 5 с, пока не начнет мигать светодиодный индикатор Wi-Fi — цикл работы индикатора выглядит как две короткие вспышки и одна длинная. Затем отпустите кнопку. Выполняйте долгое нажатие кнопки настройки на протяжении 5 с, пока светодиодный индикатор Wi-Fi не начнет быстро мигать. Затем устройство переходит в режим совместимого соединения.

#### Для системы Android:

Коснитесь «+» и выберите «Режим совместимого соединения» в приложении. Введите пароль Wi-Fi и коснитесь «Далее». Подождите некоторое время, пока не завершится установка соединения.

### Для системы iOS:

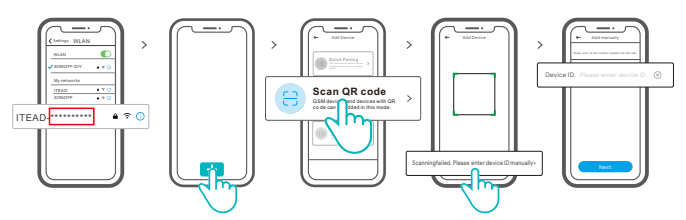

- ① Настройте режим установки соединения устройства и найдите SSID Wi-Fi с ITEAD-\*\*\*\*\*\*\*\*\* на своем мобильном телефоне, затем сохраните последние 10 цифровых кодов (цифровой код — это уникальный идентификатор устройства).
- ② Возвратитесь в Арр «eWeLink», коснитесь «+», выберите «Сканировать QR-код», затем коснитесь слова «Сканирование не удалось. Введите идентификатор устройства вручную снизу», сохраните идентификатор устройства, коснитесь «Далее» и ожидайте успешного добавления.

## Технические характеристики

| Модель               | DUALR3, DUALR3 Lite             |
|----------------------|---------------------------------|
| входной              | 100-240В пер. 50/60Гц 15А Макс. |
| выходной             | 100-240В пер. 50/60Гц           |
| Макс. нагрузка       | 2200W/10A/кажд 3300W/15A/Bcero  |
| двигателя нагрузка   | 10-240W/1A                      |
| Стандарт Wi-Fi       | IEEE 802.11 b/g/n 2.4GHz        |
| Операционные системы | Android & iOS                   |
| Число блоков         | 2                               |
| Рабочая температура  | -10°C~40°C                      |
| Материалы            | PC V0                           |
| Размеры              | 54х49х24 мм                     |

# Инструкция режима светодиодного индикатора

| Режим светодиодного индикатора                                        | Описание режима                                                    |
|-----------------------------------------------------------------------|--------------------------------------------------------------------|
| Мигает голубой светодиодная лампочка<br>(один длинный и два коротких) | Режим Сопряжения Bluetooth                                         |
| светодиодная синего цвета всегда горит                                | Устройство успешно подключено                                      |
| светодиодная синего цвета быстро мигает                               | Режим совместимого соединения                                      |
| светодиодная синего цвета быстро мигает<br>один раз                   | Невозможно найти роутер                                            |
| светодиодная синего цвета быстро мигает<br>два раза                   | Успешное подключение к маршрутизатору,<br>но серверу не подключен. |
| светодиодная синего цвета быстро мигает<br>три раза                   | Обновление                                                         |

# Режим работы

После успешного сопряжения из режима выключателя, двигателя и счетчика выберите соответствующий режим на основе подключенного устройства. Пожалуйста, ознакомьтесь с подробной инструкцией по режимам работы в приложении eWeLink.

## Переключить сеть

Если Вам необходимо переключить сеть, удерживайте кнопку сопряжения в течение 5 с. Когда светодиодный индикатор Wi-Fi изменится на цикл из двух коротких и одного длинного мигания, отпустите. Устройство перейдет в режим сопряжения Bluetooth, после чего Вы можете снова выполнить сопряжение.

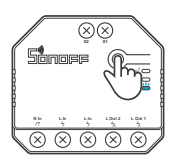

# Сброс до заводских настроек

Удаление устройства в приложении eWeLink означает, что Вы восстанавливаете его до заводских настроек.

# Стандартные проблемы

#### Не удается выполнить сопряжение устройств Wi-Fi с приложением eWeLink

- Убедитесь, что устройство находится в режиме сопряжения.
  Если сопряжение не будет выполнено в течение 3 минут, устройство выйдет из режима сопряжения автоматически.
- Включите службу определения местоположения на Вашем мобильном телефоне и предоставьте разрешение.
   Перед выбором сети Wi-Fi необходимо включить службу определения местоположения и предоставить разрешение. Информация о местоположении используется для получения
- информации о списке Wi-Fi. При нажатии «Отключить» устройство не будет добавлено.
- 3. Убедитесь, что Ваша сеть Wi-Fi работает в диапазоне 2,4 ГГц.
- Убедитесь, что вы ввели верный SSID и пароль Wi-Fi, без специальных символов. Неверный пароль является частой причиной сбоя сопряжения.
- Для хорошей передачи сигнала при сопряжении Вы можете поднести устройство к роутеру.
- 6. Попробуйте выполнить сопряжение устройства в совместимом режиме.

#### Проблемы с устройством Wi-Fi в «офлайн» режиме

Проверьте следующие проблемы в соответствии со статусом светодиодного индикатора Wi-Fi:

Светодиодный индикатор мигает каждые 2 с, что означает, что Вы не можете подключиться к роутеру.

- 1. Возможно, Вы ввели неверный SSID и пароль Wi-Fi.
- Убедитесь, что Ваш SSID и пароль Wi-Fi не содержат специальных симеолов, например иврита, арабских символов. Наша система не может распознать эти символы, что приводит к сбою подключения Wi-Fi.
- 3. Возможно, у Вашего роутера меньшая пропускная способность.
- Возможно, сигнал Wi-Fi слабый. Ваш роутер слишком далеко от устройства, или между роутером и устройством могут находиться препятствия, мешающие передаче сигнала.
- Убедитесь, что МАС-адреса устройства нет в черном списке Вашего управления МАС-адресами.

#### Светодиодный индикатор мигает дважды и повторяется, что означает, что Вы не можете подключиться к серверу.

- Проверьте исправность подключения к Интернету. Вы можете использовать Ваш телефон или компьютер для подключения к Интернету, в случае отказа в доступе проверьте наличие подключения к Интернету.
- 2. Возможно, у Вашего роутера низкая пропускная способность. Число подключенных к роутеру устройств превышает максимальное значение. Проверьте максимальное число устройств, которое может поддерживать Ваш роутер. Если число подключенных устройств превышает максимальное значение, удалите некоторые устройства или замените роутер на более мощный и повторите попытку.
- Обратитесь к Вашему интернет-провайдеру и убедитесь, что адрес нашего сервера не защищен:

cn-disp.coolkit.cc (Материковый Китай) as-disp.coolkit.cc (в Азии, кроме Китая) eu-disp.coolkit.cc (в EU) us-disp.coolkit.cc (в US)

Если ни один из вышеперечисленных методов не решил проблему, отправьте сообщение о проблеме через «Помощь и обратная связь» в приложении eWeLink.